| Side 578 ● Social Journal Ark Lister ● Søg Notater |                                                                                                    |                                                                                                    |  |
|----------------------------------------------------|----------------------------------------------------------------------------------------------------|----------------------------------------------------------------------------------------------------|--|
| Søgning på: Alt + Søg med notater                  |                                                                                                    |                                                                                                    |  |
| Søg Notater                                        | Naviger frem til side 578                                                                                                    | ALT + Q →578                                                                                                    |  |
| Søg på alt                                         | Du Kan søge alle notater frem.<br>For at søge alt frem skal der ikke<br>indtastes særlige søgekriterier.<br>Der vælges værdien 'Alle' i de tre<br>dropdown felter. De øvrige felter er<br>tomme.<br>OBS: Det giver er en stor mængde<br>notater og en søgning kan tage meget<br>lang tid.<br>Igangsæt søgningen ved at klikke på<br>knappen <b>Søg med notater</b> . | CPR:<br>Navn:<br>Navn:<br>Kategori:<br>Alle V<br>Hzendelse:<br>Alle V<br>Emne:<br>Oprettet fra:<br>Oprettet fra:<br>Oprettet til:<br>Mødedato fra:<br>Mødedato fra:<br>Alle V |  |

## Søgeresultat Liste: List Notater side 578V Antal Notater: 299 21-03-2014 10:51:20 Sygdom har brug for støtte til skoleophold (6 Hjælp til børn og unge) <<>>> CPR: 3112 Emma 1 Mødedato: 20-03-2014 Oprettet af: mil Efter moderens sygdom har Emma brug for hjælp til skole og uddannelse. 21-03-2014 10:48:29 Uheld Ansøgning om kørestol (6 Hjælp til børn og unge) <<>>> CPR: 0104 William Mødedato: 21-03-2014 Oprettet af: mil har brækket benet ogh ar brug for en kørestol i en korter eperiode 20-03-2014 12:04:40 Uheld Brækket ben (11 Handicapområdet) <<>> CPR: 0101 Victoria Mødedato: 25-03-2014 Oprettet af: ohcb Hjælpemidler diskuteres 20-03-2014 11:50:50 Skilsmisse/seperation Melder adresseændring/flytning (50 Folkeregister) <<>>> Link til notat: link ti llink CPR: 0305 Minna Mødedato: 17-03-2014 Oprettet af: mil Sortering Listen er sorteret i datoorden, med det nyeste notat først (faldende sortering). Listen viser indholdet i de enkelte Visning notater, hvor notaterne er foldet ud.

| List notater 1                                                                                                    |                                                            | mil 578V ?                                |  |  |
|----------------------------------------------------------------------------------------------------|------------------------------------------------------------|-------------------------------------------|--|--|
| Opret nyt Notat                                                                                                   | Udskriv                                                    |                                           |  |  |
| Notat:                                                                                                    |                                                            |                                           |  |  |
| Antal Notater: 279                                                                                                |                                                            |                                           |  |  |
| 2<br>18 02 7014 14:02:37 S                                                                                        | 3<br>Vigeom Angeger om nizeln til het of elregning (11 Hor | 5 6                                       |  |  |
| Link til notat: Taxakørse                                                                                         | l om vinteren 7                                            |                                           |  |  |
| Bilag vedhæftet: <u>Åbn</u> 8                                                                                     | ]                                                          |                                           |  |  |
| CPR: Mini<br>Mudadatu 10.02.2014                                                                                  | na19                                                       |                                           |  |  |
| Oprettet af mil 11                                                                                                |                                                            |                                           |  |  |
|                                                                                                    |                                                            |                                           |  |  |
| 12<br>Uigin of seasonate Italia gr Va                                                                             | noontline menudaither of feature ifer himtermidler         |                                           |  |  |
| Startperiode: 01-02-201                                                                                           | esendige merudgider - el-fororug ilm, njælpennidler<br>14  |                                           |  |  |
| Slutperiode: 31-12-2014                                                                                           | 4                                                          |                                           |  |  |
| Evt. begrundelse for hjæ                                                                                          | lpemiddel: Der er behov for hjælp til betaling af el, id   | et den elektriske kørestol                |  |  |
| belaster el-forbruget i fo:                                                                                       | rbindele med hyppige opladninger pga. den kräftige k       | ulde.                                     |  |  |
|                                                                                                    |                                                            |                                           |  |  |
| Alternativet er taxakørse                                                                                         | 1 om vinteren.                                             |                                           |  |  |
|                                                                                                    |                                                            |                                           |  |  |
|                                                                                                    |                                                            |                                           |  |  |
|                                                                                                    |                                                            |                                           |  |  |
|                                                                                                    |                                                            |                                           |  |  |
|                                                                                                    |                                                            |                                           |  |  |
|                                                                                                    |                                                            |                                           |  |  |
| 1 Liston viso                                                                                                    | r de notater der er søgt frem ved at sø                    | ge med knappen Søg med notater og på alt  |  |  |
| 2 Åbnor side                                                                                                    | 578A for løsning of notatet                                | ge med knappen 50g med hotater og på att. |  |  |
| 2. Abilet side 576A for løstning af hotatet.                                                                      |                                                            |                                           |  |  |
| 3. Viser Hændelsen                                                                                                |                                                            |                                           |  |  |
| 4. Viser notatets emne.                                                                                           |                                                            |                                           |  |  |
| 5. Viser fiolalets Kalegori (sagstype)                                                                            |                                                            |                                           |  |  |
| 6. Plie til at pladre mellem notaterne.                                                                           |                                                            |                                           |  |  |
| 7. LINK til et n                                                                                                  | olat der er linket til dette holat.                        |                                           |  |  |
| <ul> <li>č. LINK LII Dilag på notatet.</li> <li>CDR nummer og nevn på den person som netatet vedrører.</li> </ul> |                                                            |                                           |  |  |
| 9. CPR-numm                                                                                                    | ier og navn på den person som notate                       | t vedrører.                               |  |  |
| 10. IVIØdedato                                                                                                    | ior notatets tilblivelse.                                  |                                           |  |  |
| 11. Sagsbehan                                                                                                    | dierens initialer                                          |                                           |  |  |
| 12. Selve notal                                                                                                   | teksten.                                                   |                                           |  |  |
|                                                                                                    |                                                            |                                           |  |  |
|                                                                                                    |                                                            |                                           |  |  |
|                                                                                                    |                                                            |                                           |  |  |
| /ersion 3                                                                                                    | Dato: 06.02.2018/MBL                                       |                                           |  |  |